| $\leftarrow \ \rightarrow \ C$ | O A https://usapa.cuautitlan.unam.mx8181/gefesc/index_consejojsp                                                                                                    | 90% ☆         |  |
|--------------------------------|----------------------------------------------------------------------------------------------------|---------------|--|
|                                | CONSEJO TÉCNICO FACULTAD-DE ESTUDIOS SUPERIORE A Derego 16 de ferer de 2022 18 de 2                                                                                                    | ES CUAUTITLÁN |  |
|                                | Bienvenid@ IVAN NUÑEZ CONSUELOS                                                                                                    |               |  |
|                                | 1 INSCRIBIRME A UN CONCURSO<br>MIS CONCURSOS 2<br>CAMBIAR CONTRASEÑA                                                                                                    |               |  |
|                                | Hecho en México, todos los derechos resenvados 2021<br>Dudas y Sugerencias Lic. Ivan Nuñez Consuelos, Tel. 56231598   email. Ivanníces@gmail.com<br>Sitio web administrado por la Unidad de Aurotos del Personal Académico |               |  |
|                                |                                                                                                    |               |  |
|                                |                                                                                                    |               |  |
|                                |                                                                                                    |               |  |

En la página de inicio encontrará tres opciones, la opción **INSCRIBIRME A UN CONCURSO** (flecha 1) lo enviará a la siguiente pantalla, en la que podrá ver el listado de concursos; en esta pantalla podrá identificar plenamente los concursos disponibles y registrarse para participar en uno de ellos presionando la paloma verde que aparece a la derecha de cada concurso, (flecha 4).

|             | Co            | NSEJC                     | TECNICO ELECTION DE                                                                                                   | Extension Superior                                    |             |   |
|-------------|---------------|---------------------------|----------------------------------------------------------------------------------------------------|-------------------------------------------------------|-------------|---|
| Bienvenid@  | IVAN NUÑEZ CO | NSUELOS                   | HTTE ROOTING                                                                                                    | REGRESAR                                              |             | 5 |
| CONCURSOS   | DISPONIBLES   |                           |                                                                                                    |                                                       |             | 0 |
| De clic sob | PECHA DE      | e en un concu<br>DIFUSIÓN | rso; si el concurso esta activo y no aparece la ✔ significa que el periodo para regi<br>CONCURSOS DISPONIBLES<br>TIPO | strarse ha concluido<br>FECHA LIMITE PARA<br>BEGISTRO | INSCRIBIRSE |   |
| 5262        | 2022-01-10    | Abierto                   | Concurso de carrera ( Profesor de Carrera Asociado "C" de tiempo completo,<br>interino ) Plaza no. 20237-95           | 28/01/2022                                            | ×           |   |
| 5262        | 2022-01-10    | Abierto                   | Concurso de carrera ( Profesor de Carrera Asociado "C" de tiempo completo,<br>interino ) Plaza no. 20285-30           | 28/01/2022                                            | V 🔶         |   |
| 5262        | 2022-01-10    | Abierto                   | Concurso de carrera ( Profesor de Carrera Asociado "C" de tiempo completo,<br>interino ) Plaza no. 66987-22           | 28/01/2022                                            | ~           |   |
| 5262        | 2022-01-10    | Abierto                   | Concurso de carrera ( Profesor de Carrera Asociado "C" de tiempo completo,<br>interino ) Plaza no. 53419-02           | 28/01/2022                                            | ~           |   |
| 5262        | 2022-01-10    | Abierto                   | Concurso de carrera ( Profesor de Carrera Asociado "C" de tiempo completo,<br>interino ) Plaza no. 20220-81           | 28/01/2022                                            | ~           |   |
| 5262        | 2022-01-10    | Abierto                   | Concurso de carrera ( Profesor de Carrera Asociado "C" de tiempo completo,<br>interino ) Plaza no. 68231-31           | 28/01/2022                                            | ~           |   |
| 5263        | 2022-01-13    | Abierto                   | Concurso de carrera ( Profesor de Carrera Asociado "C" de tiempo completo,<br>interino ) Plaza no. 20266-66           | 02/02/2022                                            | ~           |   |
| 5263        | 2022-01-13    | Abierto                   | Concurso de carrera (Profesor de Carrera Asociado "B" de tiempo completo,<br>Interino ) Plaza no. 40869-96            | 02/02/2022                                            | ~           |   |
|             |               |                           |                                                                                                    |                                                       |             |   |

Usted quedará registrado en el concurso al presionar la paloma verde y podrá observar que en la pantalla ya no aparece el concurso que usted registro; una vez concluido el registro debe presionar la liga **REGRESAR** (flecha 5) y volver a la página de inicio; en este momento usted no está inscrito en el concurso, solo hizo su registro.

Una vez en la página principal deberá seleccionar la opción **MIS CONCURSOS** (flecha 2), donde encontrará un listado de los concursos en los que usted se ha registrado.

En esta página tendrá la opción de anular su registro presionando la equis de color rojo que aparece al lado del concurso (flecha 6), siempre y cuando no haya subido documentos relacionados al concurso o firmado su solicitud de inscripción al mismo.

| Bienvenid@ I | VAN NUÑEZ CON           | SUELOS  |                                                                                                    |            |          |     |   |
|--------------|-------------------------|---------|----------------------------------------------------------------------------------------------------|------------|----------|-----|---|
| CONCURSOS    |                         |         |                                                                                                    |            |          |     |   |
|              |                         |         | CONCURSOS REGISTRADOS                                                                                       |            |          |     |   |
| GACETA       | FECHA DE<br>PUBLICACIÓN |         |                                                                                                    |            | ELIMINAR | VER |   |
| 5055         | 2021-07-15              | Abierto | Concurso de carrera ( Titular A ) Plaza no. 4590-23                                                         | EN PROCESO |          | VER |   |
| 5060         | 2021-07-18              | Abierto | Concurso de asignatura ( INTRODUCCIÓN A LAS BASES DE DATOS<br>(503) )                                       | EN PROCESO |          | VER |   |
| 4524         | 2021-09-14              | Abierto | Concurso de asignatura ( INTRODUCCIÓN A LAS BASES DE DATOS<br>(503) )                                       | EN PROCESO |          | VER |   |
| 9999         | 2022-01-07              | Abierto | Concurso de carrera ( Titular A ) Plaza no. 4590-23                                                         | PENDIENTE  |          | VER |   |
| 5262         | 2022-01-10              | Abierto | Concurso de carrera ( Profesor de Carrera Asociado "C" de tiempo<br>completo, interino ) Plaza no. 20237-95 | ACTIVO     | ×        | VEN | _ |
|              |                         |         |                                                                                                    |            |          |     |   |

Para dar seguimiento a un concurso debe presionar el botón **VER** que se encuentra al lado de cada concurso, este botón lo enviará a la siguiente página, en la cual deberá subir los documentos que se le piden en la solicitud de inscripción al concurso; para subir un documento debe elegir el tipo de documento que va a subir al sistema del menú **Tipo de documento** (flecha 7) y después presionar el botón de búsqueda (flecha 8) y adjuntar el documento deseado desde su equipo; finalmente debe presionar el botón **Subir documento** (flecha 9) y habrá concluido el proceso para subir documentos al sistema; una vez que haya subido documentos es recomendable que presione el icono rojo PDF que aparece al lado de cada documento y verificar que se visualice de manera correcta su documento, de lo contrario debe eliminarlo y subirlo de nuevo.

Es de gran importancia considerar la fecha de cierre para recepción de documentos, pues una vez concluida no podrá subir más documentos, ni tampoco firmar su inscripción al concurso; la fecha de cierre siempre esta visible en los datos del concurso y también debe considerar la hora de cierre publicada en la convocatoria.

| DATOS DEL CONC                      | JR\$O                                                                                      |
|-------------------------------------|--------------------------------------------------------------------------------------------|
| Gaceta:                             | 5262                                                                                       |
| Fecha de publicación:<br>Categoría: | Solicitud de Inscrinción                                                                   |
| Número de plaza:                    | Constancia de residencia legal en el país                                                  |
| Área de la plaza:                   | Constancia certificada de servicios académicos de Instituciones de Educación Superior      |
| Estatus:                            | Acta de nacimiento                                                                         |
| Fecha de cierre para rece           | Carta compromiso                                                                           |
| de documentos:                      | Carta de confidencialidad                                                                  |
|                                     | Probatorios - Grados académicos                                                            |
| DOCUMENTOS DE                       | Probatorios - Labores docentes                                                             |
|                                     | Probatorios - Productividad académica                                                      |
|                                     | Probatorios - Difusión, extensión y servicios a la comunidad                               |
| Subir on este anartado              | Probatorios - Distinciones y reconocimientos                                               |
| Subil ell'este apartado             | Probatorios - Participación en órganos colegiados                                          |
|                                     | Curriculum vitae                                                                           |
| Tipo de documeto:                   | Acta de nacimiento                                                                         |
| Adjuntar documento:                 | growse No the selected.                                                                    |
|                                     | JUDII UCCAINE (CO                                                                          |
|                                     |                                                                                            |
|                                     | ۵<br>۵                                                                                     |
|                                     |                                                                                            |
|                                     |                                                                                            |
|                                     | Herbo an México todos los deseños resonados 2021                                           |
|                                     | Dudas y Sugerencias Lic. Ivan Nuñez Consuelos, Tel. 56231958   email: ivanncfesc@gmail.com |
|                                     | Sitio web administrado por la Unidad de Asuntos del Personal Académico                     |

Una vez que haya subido los documentos que pide su solicitud, usted deberá firmar su solicitud para concretar el envío, para esto deberá presionar el botón **Firmar solicitud** (flecha 10) y utilizar su Firma Electrónica Universitaria (FEU), la misma que utiliza para firmar actas.

| Número de plaza: 20237-95                                                    |  |
|------------------------------------------------------------------------------|--|
| Área de la plaza: Biología Molecular                                         |  |
| Comisión dictaminadora: Comisión dictaminadora de Ciencias Biológicas        |  |
| Estatus: Activo                                                              |  |
| Fecha de cierre para recepcion 2022-01-28                                    |  |
| de documentos.                                                               |  |
| DOCUMENTOS DEL PARTICIPANTE                                                  |  |
|                                                                              |  |
| Acta de nacimiento                                                           |  |
| Subir on orte anartada los desuemntes que se la piden en su selicitud        |  |
| suon en este apartado los docuentinos que se le proen en su sonicitud        |  |
| Tipo de documeto: Solicitud de Inscripción 🗸                                 |  |
| Adjuntar documento: Browse No file selected.                                 |  |
| Subir documento                                                              |  |
|                                                                              |  |
|                                                                              |  |
| FIRMA                                                                        |  |
| Una vez que tenga sus documentos en el sistema debe firmar para concretar el |  |
| envio, para este proceso debe utilizar su Firma Digital Universitaria        |  |
|                                                                              |  |
| Firmar Solicitud                                                             |  |
|                                                                              |  |
|                                                                              |  |
|                                                                              |  |
|                                                                              |  |

Una vez presionado el botón **Firmar solicitud** aparecerá la siguiente pantalla en la cual deberá verificar que su CURP es correcta e ingresar la contraseña del certificado digital de su FEU; para concluir el proceso de firma presione el botón **Firmar** 

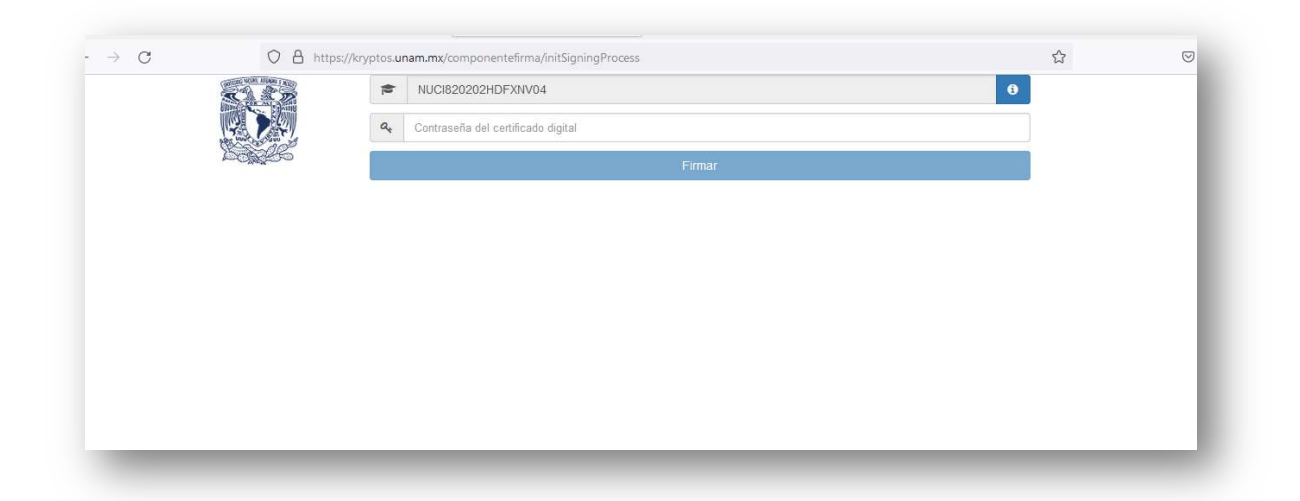

Una vez que haya firmado, el sistema lo regresará a la pantalla desde la cual solicitó el proceso de firma y podrá observar un código QR y un botón de **Acuse** (flecha 11), en el cual podrá verificar que

| , 0 | O A https://usapa.                               | cuautitlan.unam.mx:8181/gefesc/csocto.jsp                                             | E 90% 公 | $\boxtimes \equiv$ |
|-----|--------------------------------------------------|---------------------------------------------------------------------------------------|---------|--------------------|
|     | Categoría:                                       | Titular A                                                                             |         | ,                  |
|     | Número de plaza:                                 | 4590-23                                                                               |         |                    |
|     | Área de la plaza:                                | Bioquímica                                                                            |         |                    |
|     | Comisión dictaminadora:                          | Comisión dictaminadora de Ciencias Biológicas                                         |         |                    |
|     | Estatus:                                         | Pendiente                                                                             |         |                    |
|     | Fecha de cierre para recepción<br>de documentos: | 2022-01-08                                                                            |         |                    |
|     | DOCUMENTOS DEL PAR                               | TICIPANTE                                                                             |         |                    |
|     | Solicitud de Inscripción                         |                                                                                       |         | 1                  |
|     |                                                  |                                                                                       |         |                    |
|     |                                                  |                                                                                       |         |                    |
|     | 20170-004                                        |                                                                                       |         |                    |
|     |                                                  |                                                                                       |         |                    |
|     |                                                  |                                                                                       |         |                    |
|     | Firma participante                               |                                                                                       |         |                    |
|     | IVAN NUNEZ CONSUELOS                             | 11                                                                                    |         |                    |
|     | 18:55                                            |                                                                                       |         |                    |
|     | ACUSE                                            |                                                                                       |         |                    |
|     |                                                  |                                                                                       |         |                    |
|     |                                                  |                                                                                       |         |                    |
|     |                                                  |                                                                                       |         |                    |
|     |                                                  |                                                                                       |         |                    |
|     |                                                  | Marke an Mérica Andre Incoloration ence ader 2021                                     |         |                    |
|     |                                                  | necto en iviexico, (0005 los derechos reservados 2021                                 |         |                    |
|     |                                                  | Dudas v Sugerencias Lic. Ivan Nunez Consuelos. Iel. 56231958 Lemail: Ivannctesc@gmail | .com    |                    |

su entrega de documentos y su inscripción al concurso se ha realizado con éxito; cuando tenga este acuse usted queda inscrito en el concurso.

Una vez que haya firmado deberá esperar a que la Comisión Dictaminadora correspondiente entregue un resultado a su solicitud, mismo que podrá ver en la plataforma, justo después del código QR y solo cuando se haya emitido un resultado; el documento oficial de su respuesta lo podrá descargar del sistema presionando el icono de color rojo **PDF** (flecha 12), como se muestra en la siguiente imagen.

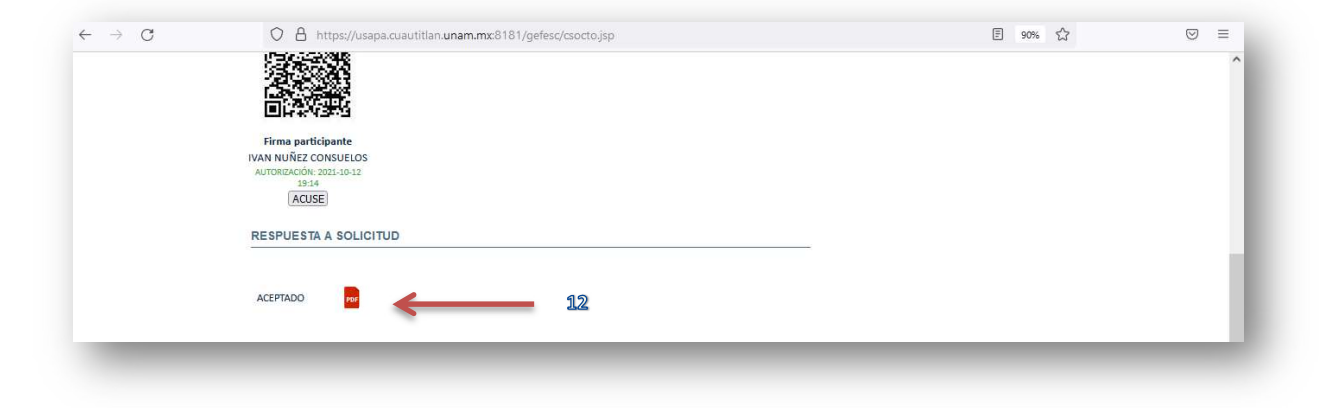

Si la respuesta a su solicitud de participar en un concurso es **ACEPTADO** deberá esperar a que la Comisión Dictaminadora solicite las pruebas necesarias, mismas que podrá ver en la plataforma después de su Respuesta de **ACEPTADO** y hasta que haya pruebas disponibles para su concurso, justo como se muestra en la siguiente imagen; también podrá observar los datos de la prueba, como lo son: el nombre de la prueba, la fecha límite para subir su respuesta y el documento con las intrucciones detalladas de la prueba; una vez que tenga el documento de respuesta a la prueba en

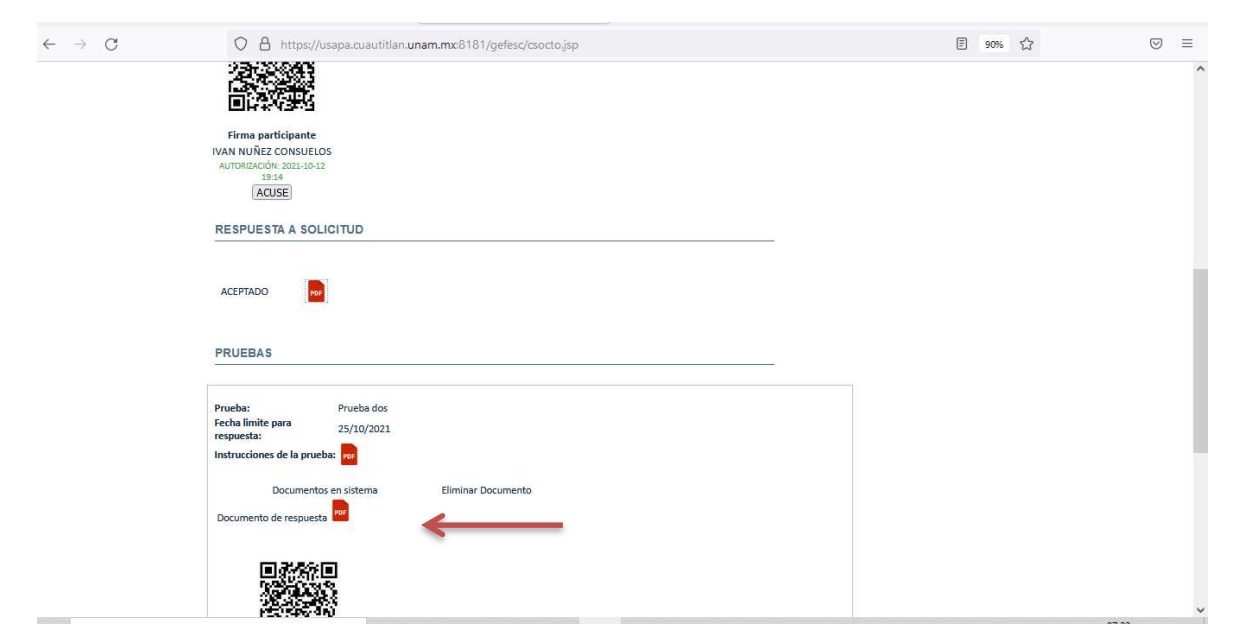

formato **PDF**, deberá adjuntarlo en el sistema y posteriormente firmar la entrega de la prueba por medio de la Firma Electrónica Universitaria; una vez terminado el proceso tendrá un acuse de recepción de su respuesta de la prueba.

Una vez que las distintas pruebas hayan sido concluidas usted deberá a esperar a que la Comisión dictaminadora haga las evaluaciones necesarias para poder dar un resultado del concurso, el cual aparecerá en la plataforma justo después del apartado de pruebas y usted podrá descargar el documento oficial con el resultado flecha(13), justo como apareec en la siguiente imagen

| Documentos en sistema Eliminar Documento                                                   | ^ |
|--------------------------------------------------------------------------------------------|---|
| Documento de respuesta                                                                     |   |
|                                                                                            |   |
|                                                                                            |   |
|                                                                                            |   |
|                                                                                            |   |
| Firma participante                                                                         |   |
| IVAN NUÑEZ CONSUELOS<br>AUTORIZACIÓN: 2021-10-12 19:20:55                                  |   |
| ACUSE                                                                                      |   |
|                                                                                            |   |
|                                                                                            |   |
| DICTAMEN                                                                                   |   |
|                                                                                            |   |
| Documento                                                                                  |   |
| GANADOR POF                                                                                |   |
|                                                                                            |   |
|                                                                                            |   |
| Hecho en México, todos los derechos reservados 2021                                        |   |
| Dudas y Sugerencias Lic. Ivan Nuñez Consuelos, Tel. 56231958   email: ivanncfesc@gmail.com |   |